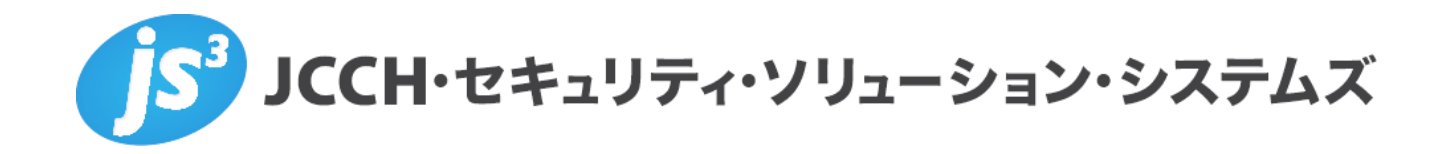

# プライベートCA Gléas ホワイトペーパー

Thunder ADC (ロードバランサー) における

クライアント証明書認証の設定手順

Ver.1.0 2015 年 9 月

- JCCH・セキュリティ・ソリューション・システムズ、JS3 およびそれらを含むロゴは日本および他の国における株式会社 JCCH・セキュリティ・ソリューション・システムズの商標または登録商標です。Gléas は株式会社 JCCH・セキュリティ・ソリューション・システムズの商標です。
- ・その他本文中に記載されている製品名および社名は、それぞれ各社の商標または登録商標です。
- Microsoft Corporation のガイドラインに従って画面写真を掲載しています。

#### プライベート CA Gléas ホワイトペーパー Thunder ADCにおけるクライアント証明書認証の設定手順

#### 目次

| 1. はじる  | めに4                    |
|---------|------------------------|
| 1.1.    | 本書について4                |
| 1.2.    | 本書における環境4              |
| 1.3.    | 本書における構成               |
| 2. Thun | der ADC での設定5          |
| 2.1.    | サーバ証明書の設定5             |
| 2.2.    | ルート証明書のインポート7          |
| 2.3.    | 失効リスト(CRL)のインポート8      |
| 2.4.    | SSL テンプレートの設定9         |
| 2.5.    | バーチャルサービスへのテンプレートの適用11 |
| 3. Gléa | s の管理者設定(PC)12         |
| 3.1.    | UA(ユーザ申込局)設定12         |
| 4. PC カ | ヽらの接続操作12              |
| 4.1.    | クライアント証明書のインポート12      |
| 4.2.    | Web サーバへの接続14          |
| 5. 問い   | 合わせ14                  |

### 1. はじめに

#### 1.1. 本書について

本書では、弊社製品「プライベートCA Gléas」で発行したクライアント証明書を 用いて、A10ネットワークス株式会社製のアプリケーション配信コントローラ 「Thunder ADC」でWeb負荷分散におけるクライアント証明書認証をおこなう環 境を構築するための設定例を記載します。

本書に記載の内容は、弊社の検証環境における動作を確認したものであり、あら ゆる環境での動作を保証するものではありません。弊社製品を用いたシステム構 築の一例としてご活用いただけますようお願いいたします。

弊社では試験用のクライアント証明書の提供も行っております。検証等で必要な 場合は、最終項のお問い合わせ先までお気軽にご連絡ください。

#### 1.2. 本書における環境

本書における手順は、以下の環境で動作確認を行っています。

- レードバランサー: A10 Thunder ADC (AX vThunder 4.0.1 build214)
   ※以後、「Thunder ADC」と記載します
- JS3 プライベートCA Gléas (バージョン1.12)
   ※以後、「Gléas」と記載します
- ➤ Webサーバ: Ubuntu 14.04.2 LTS / Apache/2.4.7
- クライアント: Windows 8.1 Pro / Internet Explorer 11
   ※以後、「PC」と記載します

以下については、本書では説明を割愛します。

- Thunder ADCのセットアップ、ロードバランス設定
- Gléasでのユーザ登録やクライアント証明書発行等の基本設定
- Webサーバのセットアップや設定、クライアントPCの各種設定など

これらについては、各製品のマニュアルをご参照いただくか、各製品を取り扱っている販売店にお問い合わせください。

### 1.3. 本書における構成

本書では、以下の構成で検証を行っています

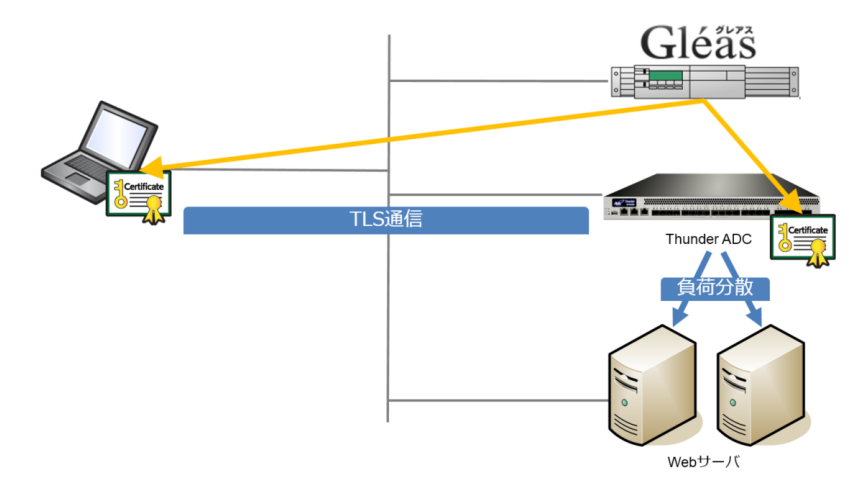

- Gléasでは、Thunder ADCにサーバ証明書を、PCにクライアント証明書を発行する
- PCはThunder ADC経由で冗長化されたWebサーバにhttpsでアクセスする。 Thunder ADCはTLS通信を終端し、またクライアント証明書を要求する。 PCは有効なクライアント証明書がないと負荷分散されたWebサーバに接続 することができない

# 2. Thunder ADC での設定

#### 2.1. サーバ証明書の設定

本手順の前に、Gléas の管理者画面よりサーバ証明書ファイル(PKCS#12 ファイル)をダウンロードします。

ダウンロードする際に保護パスワードの入力を求められますが、Thunder ADC にインポートする際にこのパスワードが必要となります。

| 7                                          | 証明書を保護するため | のバスワードを入力してくたさい。,                    | プライベートCA                                                 |
|--------------------------------------------|------------|--------------------------------------|----------------------------------------------------------|
| <u>#demo</u>                               |            |                                      |                                                          |
| 証明書<br>JCCH-SSS de                         | 729-1      | •••••<br>ダウンロード キャンセル                | D <u>一覧に戻る</u><br>D <u>ビック</u>                           |
| 業証明書情報····<br>▶ <u>servercert.gleas.ex</u> | ample      | ・・・・・・・・・・・・・・・・・・・・・・・・・・・・・・・・・・・・ | ▲<br><u> レロード</u> ■ <u> タイムライン</u><br>1:2017/04/03 12:26 |

Thnuder ADC の管理画面にログインし、画面上部のメニューより[ADC] > [SSL Management] とクリックし SSL Certificates の画面を表示させ、[Import]をクリックします。

Importの画面より以下の通りにして、[Import]をクリックします。

- [File Name]: このサーバ証明書の任意の名称を入力
  [Import]: [Certificate]を選択
  [Import Certificate from]: [Local]を選択
  [SSL or CA Certificate]: [SSL Certificate]を選択
  [Certificate Format]: [PFX]を選択
  [PFX Password]: サーバ証明書ファイルをGléas からダウンロードするときに設定したパスワードを入力
- [Certificate Source] :

| トリるとさに設定したハスリートを入力      |   |
|-------------------------|---|
| Gléas よりダウンロードしたファイルを指定 | 2 |

| AB               | Dashboard 👻    | ADC 👻   | GSLB 🔻     | WAF 👻      | AAM 👻      | CGN <del>-</del> | Network 👻   | System <del>-</del> | Integration <del>-</del> | Partition: share | ed 🗸 😧 🗸 🤅   | ) 🖺 🚢 🕩         |
|------------------|----------------|---------|------------|------------|------------|------------------|-------------|---------------------|--------------------------|------------------|--------------|-----------------|
| SSL Certificates | Cert Revocatio | on List | Expiration | Email      |            |                  |             |                     |                          |                  | AXvThunder 4 | 1.0.1 build 214 |
| ADC >> SSL Ma    | anagement >>   | SSL Ce  | rtificates | >> Impo    | ort        |                  |             |                     |                          |                  |              | Help            |
|                  |                |         |            |            |            |                  |             |                     |                          |                  |              |                 |
| SSL Certifi      | cates          |         |            |            |            |                  |             |                     |                          |                  |              |                 |
|                  |                |         |            |            |            |                  |             |                     |                          |                  |              |                 |
| File Name *      |                |         | server     | cert-gleas |            |                  |             |                     |                          |                  |              |                 |
| Import *         |                |         | Certi      | ficate (   | CKey (     | Certific         | ate and Key |                     |                          |                  |              |                 |
| Import Certifica | ate from *     |         | Loca       |            | mote C     | Text             |             |                     |                          |                  |              |                 |
| SSL or CA Cer    | tificate *     |         | • SSL      | Certificat | e Oca      | Certifica        | te          |                     |                          |                  |              |                 |
| CSR Generate     |                |         |            |            |            |                  |             |                     |                          |                  |              |                 |
| Certificate For  | mat            |         | PFX        |            |            |                  |             |                     |                          |                  |              | $\checkmark$    |
| PFX Password     |                |         |            |            |            |                  |             |                     |                          |                  |              |                 |
| Certificate Sou  | rce *          |         | C:\Tem     | np\server  | cert.gleas | ; 参照             |             |                     |                          |                  |              |                 |
|                  |                |         |            |            |            |                  |             |                     |                          |                  | 取り消し         | Import          |

### インポートが終了すると、以下のように表示されます。 正しくインポートされているか確認します。

| AIE                                    | Dashboard         | ★ <u>ADC</u> ★  | GSLB ▾ WAF ▾ AAM ▾         | CGN <del>-</del> Net | work 👻 System 👻 Inte       | egration <del>-</del> | Partition: shared | ·~ @ ~ (     | 0 🖹 🛔 🕩         |  |  |
|----------------------------------------|-------------------|-----------------|----------------------------|----------------------|----------------------------|-----------------------|-------------------|--------------|-----------------|--|--|
| SSL Certificates                       | Cert Revo         | ocation List    | Expiration Email           |                      |                            |                       |                   | AXvThunder 4 | 4.0.1 build 214 |  |  |
| ADC >> SSL M                           | anagement         | >> SSL Cer      | tificates                  |                      |                            |                       |                   |              | Help            |  |  |
| Certificate Name - Search Search Reset |                   |                 |                            |                      |                            |                       |                   |              |                 |  |  |
| SSL Ce<br>Na                           | ertificate<br>ime | Туре            | Common Name                | Organization         | Expiration                 |                       | Issuer            |              |                 |  |  |
| servercert-                            | gleas             | certificate/key | / servercert.gleas.example |                      | Jul 6 14:20:45 2018<br>GMT | /CN=JCCH<br>SSS       | I-SSS demo CA/[   | )C=COM/DC    | =JCCH-          |  |  |
| First Prev                             | vious 1           | Next Las        | st Page 1 of               | 1 Go                 |                            |                       | Total 1 it        | em, Items pe | r page: 25      |  |  |

## 2.2. ルート証明書のインポート

本手順前に、Gléas のよりルート証明書(PEM フォーマット)をダウンロードします。

※デフォルトのルート証明書は以下 URL よりダウンロード可能です。

http://hostname/crl/ia1.pem

2.1 項と同じく SSL Certificates の画面を表示させ、[Import]をクリックします。 Import の画面より以下の通りにして、[Import]をクリックします。

- [File Name]: このルート証明書の任意の名称を入力
- [Import] : [Certificate]を選択
- [Import Certificate from]: [Local]を選択
- [SSL or CA Certificate]: [CA Certificate]を選択
- [Certificate Format]: [PEM]を選択
- [Certificate Source]: Gléas よりダウンロードしたファイルを指定

| All              | Dashboard <del>▼</del> <u>ADC</u> <del>▼</del> | GSLB → WAF → AAM → CGN →     | Network - System | <ul> <li>Integration -</li> </ul> | Partition: shared 🗸 🤪 🔪 | <ul> <li>• • • • • • • • • • • • • • • • • • •</li></ul> |
|------------------|------------------------------------------------|------------------------------|------------------|-----------------------------------|-------------------------|----------------------------------------------------------|
| SSL Certificates | Cert Revocation List                           | Expiration Email             |                  |                                   | AXvThund                | ler 4.0.1 build 214                                      |
| ADC >> SSLM      | anagement >> SSL C                             | rtificates >> Import         |                  |                                   |                         | Help                                                     |
|                  |                                                |                              |                  |                                   |                         |                                                          |
| SSL Certif       | icates                                         |                              |                  |                                   |                         |                                                          |
| File Name *      |                                                | gleas                        |                  |                                   |                         |                                                          |
| Import *         |                                                | Certificate O Key O Certific |                  |                                   |                         |                                                          |
| Import Certific  | ate from *                                     | ● Local O Remote O Text      |                  |                                   |                         |                                                          |
| SSL or CA Cer    | rtificate *                                    | O SSL Certificate            |                  |                                   |                         |                                                          |
| CSR Generate     |                                                |                              |                  |                                   |                         |                                                          |
| Certificate For  | mat                                            | PEM                          |                  |                                   |                         | $\checkmark$                                             |
| Certificate Sou  | Irce *                                         | C:\Temp\ia1.cer 参照           |                  |                                   |                         |                                                          |
|                  |                                                |                              |                  |                                   | 取り消し                    | Import                                                   |
|                  |                                                |                              |                  |                                   | 取り消し                    | miport                                                   |

インポートが終了すると、以下のように表示されます。 正しくインポートされているか確認します。

| AIR             | Dashboard       | d <del>▼</del> <u>ADC</u> <del>▼</del> 0 | GSLB → WAF → AAM →       | CGN 👻 Net    | work 👻 System 👻 Integ      | ration <del>-</del> | Partition: share | ed 🗸 🔇 🗸        | O 🖹 🛔 🕩         |
|-----------------|-----------------|------------------------------------------|--------------------------|--------------|----------------------------|---------------------|------------------|-----------------|-----------------|
| SL Certificates | Cert Rev        | ocation List E                           | Expiration Email         |              |                            |                     |                  | AXvThunder      | 4.0.1 build 214 |
| DC >> SSL Ma    | anagement       | t >> SSL Cert                            | ificates                 |              |                            |                     |                  |                 | Help            |
| Certificate Na  | me 👻            | Search                                   | Search                   | Reset        | C Refresh                  | 💼 Delete            | + Create         | <b>≝</b> Import |                 |
| SSL Cer<br>Nar  | rtificate<br>me | Туре                                     | Common Name              | Organization | Expiration                 |                     | Iss              | uer             |                 |
| servercert-g    | gleas           | certificate/key                          | servercert.gleas.example |              | Jul 6 14:20:45 2018<br>GMT | /CN=JCCH<br>SSS     | I-SSS demo CA    | VDC=COM/D       | C=JCCH-         |
| ☐ gleas         |                 | CA-<br>Certificate                       | JCCH-SSS demo CA         |              | Jan 6 15:46:45 2030<br>GMT | /CN=JCCH<br>SSS     | I-SSS demo CA    | VDC=COM/D       | C=JCCH-         |
| First Prev      | ious 1          | Next Last                                | t Page 1 of 1            | Go           |                            |                     | Total 2 i        | tems, Items p   | er page: 25     |

### 2.3. 失効リスト(CRL)のインポート

• [Source] :

本手順前に、Gléas より CRL(PEM フォーマット)をダウンロードします。 ※デフォルトの CRL は以下 URL よりダウンロード可能です。 http://hostname/crl/crl\_ia1.pem

2.2 項と同じく SSL Management の画面を表示させ上部メニューより[Cert Revocation List]をクリックし、[Import]をクリックします。
 Import の画面より以下の通りにして、[Import]をクリックします。

- [Local or Remote]: [Local]を選択
- [Name]: 任意の識別名を入力
  - Gléas よりダウンロードしたファイルを指定

| AI                                                     | Dashboard 👻  | <u>ADC</u> - | GSLB 🗸     | WAF -      | AAM 🗸 | CGN 🗸 | Network 👻 | System 👻 | Integration <del>-</del> | Partition: shared 🗸 🤪 🗸 🖨 🖺 | •   |  |  |
|--------------------------------------------------------|--------------|--------------|------------|------------|-------|-------|-----------|----------|--------------------------|-----------------------------|-----|--|--|
| SSL Certificates                                       | Cert Revocat | ion List     | Expiration | Email      |       |       |           |          |                          | AXvThunder 4.0.1 build      | 214 |  |  |
| DC >> SSL Management >> Cert Revocation List >> Import |              |              |            |            |       |       |           |          |                          |                             |     |  |  |
| Cert Revoo                                             | ation List   |              |            |            |       |       |           |          |                          |                             |     |  |  |
| Local or Remo                                          | te *         |              | • Loca     |            | mote  |       |           |          |                          |                             |     |  |  |
| Name *                                                 |              |              | gleas_crl  |            |       |       |           |          |                          |                             |     |  |  |
| Source *                                               |              |              | C:\Tem     | np\crl_ia1 | .cer  | 参照    |           |          |                          |                             |     |  |  |
|                                                        |              |              |            |            |       |       |           |          |                          | 取り消し Import                 |     |  |  |

インポートが終了すると、以下のように表示されます。 正しくインポートされているか確認します。

| AIB              | Dashboard <del>▼</del> <u>ADC</u> <del>▼</del> | GSLB → WAF → AAM → CG | N 👻 Network 👻 System 👻 | Integration <del>-</del> | Partition: shared 🗸 🤮 🗸 | • 🗘 🖺 🖀 🗭          |
|------------------|------------------------------------------------|-----------------------|------------------------|--------------------------|-------------------------|--------------------|
| SSL Certificates | Cert Revocation List                           | Expiration Email      |                        |                          | AXvThund                | er 4.0.1 build 214 |
| ADC >> SSL M     | anagement >> Cert R                            | evocation List        |                        |                          |                         | Help               |
| File Name -      | Search                                         | Search Reset          |                        | C Refresh                | n 💼 Delete 🖆 Import     |                    |
|                  | Cert Revocation                                |                       | ŀ                      | ssuer                    |                         |                    |
| gleas_c          | rl                                             | /CN=JCCH-SSS demo CA  | /DC=COM/DC=JCCH-SSS    |                          |                         |                    |
| First Prev       | rious 1 Next L                                 | ast Page 1 of 1 G     | D                      |                          | Total 1 item, Items     | per page: 25       |

CRL は Thunder ADC 側で自動的に更新されるわけではないので、Gléas で CRL が 更新されたらインポート及びテンプレートへの適用操作を再度おこなう必要があり ます。

※CRLの有効期限を過ぎてしまうと、証明書認証をすべて停止するので注意が必要です

また Thunder ADC の仕様では、OCSP(Online Certificate Status Protocol)をサポ ートしております(弊社未検証)。

# 2.4. SSL テンプレートの設定

[ADC] > [Templates] > [SSL]をクリックし SSL テンプレートの画面に進み、[Create] > [Client SSL]をクリックします。

以下の通り設定します。

| • | [Name] :                   | 任意の識別名を入力               |
|---|----------------------------|-------------------------|
| • | [CA Certs] > Name :        | 2.2 項でインポートしたルート証明書名を選択 |
| • | [CA Certs] > Client OCSP : | [Disable]を選択            |
|   | その後、[Add]をクリック             |                         |
| • | [Server Certificate] :     | 2.1 項でインポートしたサーバ証明書名を選択 |
| • | [Server Private Key] :     | 2.1 項でインポートしたサーバ証明書名を選択 |
| • | [Client Certificate] :     | [Require]を選択            |
| • | [Close Notify] :           | チェック                    |
| • | [Cert-Revocation List] :   | 2.3 項でインポートした CRL 名を選択  |

#### プライベート CA Gléas ホワイトペーパー Thunder ADCにおけるクライアント証明書認証の設定手順

|                                             |                      | General Fields      |                  |                 |              |
|---------------------------------------------|----------------------|---------------------|------------------|-----------------|--------------|
| Name *                                      | clientcert auth      |                     |                  |                 |              |
| Auth Username                               |                      |                     |                  |                 |              |
|                                             | subject-alt-name     | -email              |                  |                 |              |
|                                             | □ subject-alt-name   | othername           |                  |                 |              |
|                                             |                      |                     |                  |                 |              |
| CA Certs                                    | ✓                    | Enable 🗸            | ~                |                 | Add          |
|                                             |                      |                     | 011 ( 0.000      | 017 ( 0000      |              |
|                                             | Name                 | Client OCSP         | Service Group    | Server          |              |
|                                             | dloac                | Disable             |                  |                 |              |
|                                             | gieas                | Disable             |                  |                 |              |
| Chain Certificate                           |                      |                     |                  |                 | $\checkmark$ |
| Server Certificate                          | servercert-gleas     |                     |                  |                 | $\checkmark$ |
| Server Private Key                          | servercert-gleas     |                     |                  |                 |              |
| Server Private Key                          |                      |                     |                  |                 |              |
| Password Phrase                             |                      |                     |                  |                 |              |
| Server Name List                            |                      | servercert-gleas 🗸  | servercert-gleas |                 | Add          |
|                                             |                      |                     |                  | 11 <sup>0</sup> |              |
|                                             | Name                 | Cert                | Private Key      | ハスリード           |              |
| Cipher Selection                            | Individual Ciphers   | Cipher Template     |                  |                 |              |
| Cipher without Priority List                |                      |                     |                  |                 |              |
|                                             |                      | 2_0003_011X         |                  | •               | Add          |
|                                             | Cipher without Price | ority               |                  |                 |              |
|                                             |                      | -                   |                  |                 |              |
| Client Certificate                          | Require              |                     |                  |                 | $\checkmark$ |
| Close Notify                                | $\checkmark$         |                     |                  |                 |              |
| Cert-Revocation List                        | gleas_crl            |                     |                  |                 | $\checkmark$ |
| Forward Proxy CA Cert                       |                      |                     |                  |                 | $\checkmark$ |
| Forward Proxy CA Private<br>Key             |                      |                     |                  |                 | $\checkmark$ |
| Forward Proxy CA Private<br>Key Pass Phrase |                      |                     |                  |                 |              |
| Forward Proxy Enable                        |                      |                     |                  |                 |              |
| Session Cache Size                          |                      |                     |                  |                 |              |
| session Cache Timeout<br>seconds)           |                      |                     |                  |                 |              |
| Session Ticket Lifetime<br>seconds)         |                      |                     |                  |                 |              |
| SSL False Start                             |                      |                     |                  |                 |              |
| Reject Client Requests for<br>SSLv3         |                      |                     |                  |                 |              |
| Service Group Bypass<br>SSLv2               |                      |                     |                  |                 | $\checkmark$ |
| EC Name X9_62_prime256v1                    |                      |                     |                  |                 |              |
| EC Name secp384r1                           |                      |                     |                  |                 |              |
|                                             | Fo                   | rward Proxy Bypass  |                  |                 | G            |
|                                             | Forward              | Proxy Bypass Client | Auth             |                 | 8            |
|                                             |                      |                     |                  |                 |              |
|                                             |                      | OCSP                |                  |                 | 6            |

Cancel OK

#### 設定後、[OK]をクリックします。以下のように表示されます。

| ŀ   | AID.   | )<br>Da     | ashboard 👻   | <u>ADC</u> ▼ | GSLB   | ▼ W.   | AF 👻     | AAM 👻 | CGN 👻  | Network 👻                      | System 👻 | Integration - | Partition: s | hared 🗸    | <b>@</b> ~ | • 🤀 [   | 2 🔒 🗭       |
|-----|--------|-------------|--------------|--------------|--------|--------|----------|-------|--------|--------------------------------|----------|---------------|--------------|------------|------------|---------|-------------|
| SLB | Appl   | ication     | Persistence  | L4 Pro       | tocols | L7 Pr  | rotocols | SSL   | Genera | I                              |          |               |              | AXv        | Thund      | er 4.0. | 1 build 214 |
| ADO | ; >> T | emplates    | >> SSL       |              |        |        |          |       |        |                                |          |               |              |            |            |         | Help        |
|     | Name - | •           |              |              |        |        |          |       |        |                                |          |               | C Refresh    | a Del      | lete       | + Ci    | reate 🕶     |
|     | Search | h           |              |              |        |        |          |       |        |                                |          |               |              |            | Sear       | ch      | Reset       |
|     |        |             | Name         |              |        |        | Ту       | ре    |        | Total Configured Items Actions |          |               |              |            |            | IS      |             |
|     |        | clientcert_ | auth         |              |        | Client | SSL      |       |        |                                |          |               |              | 0          |            | Edit    |             |
|     | First  | Previous    | 5 <b>1</b> N | lext La      | ast Pa | ige    | 1        | of 1  | Go     |                                |          |               | Tot          | al 1 item, | Items      | per pa  | ige: 25     |

# 2.5. バーチャルサービスへのテンプレートの適用

[ADC] > [SLB] > [Virtual Service]をクリックし、クライアント証明書認証を適用する バーチャルサーバのポートの[Edit]をクリックします。

Update Virtual Service 画面の Template を展開し、以下を設定します。

● [Template Client SSL]: 2.4 項で設定したテンプレート名を選択

|                           | Templates                             |              |
|---------------------------|---------------------------------------|--------------|
| Template Virtual Port     |                                       | ✓ Add+       |
| Template Policy           |                                       | V Add+       |
| Template Scaleout         |                                       | ~            |
| Template Connection Reuse |                                       | V Add+       |
| Template Client SSL       | clientcert_auth                       | V Add+       |
| Template Cache            |                                       | V Add+       |
| Template TCP Proxy Client |                                       | V Add+       |
| Template HTTP             |                                       | V Add+       |
| Template WAF              |                                       | $\checkmark$ |
| Template TCP Proxy Server |                                       | V Add+       |
| Template External Service |                                       | V Add+       |
| Template HTTP Policy      |                                       | $\checkmark$ |
| Template Server Ssl       |                                       | V Add+       |
| Template TCP Proxy        |                                       | V Add+       |
| Persist Type              | O Destination IP O Source IP O Cookie |              |
|                           | 取り消し                                  | Update       |

設定後、[Update]をクリックします。

以上で、Thunder ADC の設定は終了です。必要に応じて、 <sup>四 森</sup>をクリックして設 定を保存します。 プライベート CA Gléas ホワイトペーパー Thunder ADCにおけるクライアント証明書認証の設定手順

### 3. Gléas の管理者設定 (PC)

GléasのUA(申込局)より発行済み証明書をiPadにインポートできるよう設定します。

※下記設定は、Gléas納品時などに弊社で設定をおこなっている場合があります

#### 3.1. UA (ユーザ申込局) 設定

GléasのRA(登録局)にログインし、画面上部より[認証局]をクリックし[認証局一 覧]画面に移動し、設定を行うUA(申込局)をクリックします。

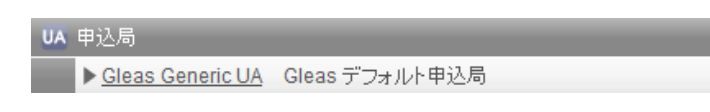

[申込局詳細]画面が開くので、[基本設定]部分で以下の設定を行います。

- [証明書ストアへのインポート]をチェック
- [証明書ストアの選択]で[ユーザストア]を選択
- 証明書のインポートを一度のみに制限する場合は、[インポートワンスを利用する]にチェック

| ▶ 証明書ストアへのインボート | 証明書ストアの種類      | ユーザストア | • |
|-----------------|----------------|--------|---|
| □ ダウンロードを許可     | 🗹 インボートワンスを利用す | ta     |   |

設定終了後、[保存]をクリックし設定を保存します。 各項目の入力が終わったら、 [保存]をクリックします。

## 4. PC からの接続操作

#### 4.1. クライアント証明書のインポート

Internet Explorer で Gléas の UA サイトにアクセスします。 ログイン画面が表示されるので、ユーザ ID とパスワードを入力しログインします。

| ●エンドユーザログイン [UA]                  |
|-----------------------------------|
| ● ユーザID、パスワードを入力して口<br>ダインしてください。 |
| ▶ユ-ザID                            |
| ▶パスワード                            |
| ログイン                              |
| □ <u>ユーザID・バスワードを忘れたら…</u>        |

ログインすると、ユーザ専用ページが表示されます。

[証明書のインポート]ボタンをクリックすると、クライアント証明書のインポート が行われます。

※初回ログインの際は、ActiveX コントロールのインストールを求められるので、画面の指示に 従いインストールを完了してください。

| ユーザ情報                                  |                                                    |          |            |              |
|----------------------------------------|----------------------------------------------------|----------|------------|--------------|
| 2 ユーザ                                  | 01 さんのページ                                          | _        | _          | _            |
| 2ユーザ情                                  | <b>≣幸</b> ₩ · · · · · · · · · · · · · · · · · · ·  |          |            | ~            |
| ▶ユーザ                                   | 登録日時:2011/07/                                      | 19 13:48 |            |              |
| > ユーザID : user01<br>> パスワード:********** |                                                    |          |            |              |
| 証明書情                                   | <b>5 幸</b> 尼 · · · · · · · · · · · · · · · · · · · |          |            |              |
| ▶発行済み証                                 | 明書                                                 |          |            |              |
| #                                      | 発行局                                                | シリアル     | 有効期限       | 証明書ストアヘインポート |
| <b><u>\$</u>1</b>                      | JCCH-SSS demo CA                                   | #10865   | 2017/04/21 | 証明書のインポート    |
|                                        |                                                    |          |            |              |

「インポートワンス」を有効にしている場合は、インポート完了後に強制的にログ アウトさせられます。再ログインしても[証明書のインポート]ボタンは表示されず、 再度のインポートを行うことはできません。

| ーザ情報                |                                           |        |            |              |
|---------------------|-------------------------------------------|--------|------------|--------------|
| 🤰 ユーザ (             | D1 さんのページ                                 |        |            |              |
|                     | **                                        |        |            |              |
| ユーサ情                | 「辛饭 · · · · · · · · · · · · · · · · · · · |        |            |              |
| ▶ユーザ                | 登録日時:2011/07/19                           | 13:48  |            |              |
| >ユーザID:u<br>>バスワード: | ser01                                     |        |            |              |
| 、証明書情               | 報                                         |        |            |              |
| ▶発行済み訂              | <b>明</b> 妻                                |        |            |              |
| #                   | 発行局                                       | ジリアル   | 有効期限       | 証明書ストアヘインポート |
| <u>\$1</u>          | JCCH-SSS demo CA                          | #10865 | 2017/04/21 | ダウンロード済み     |
|                     |                                           |        |            |              |

### 4.2. Web サーバへの接続

Thunder ADCのバーチャルサーバにWebブラウザで接続します。

クライアント証明書の提示を求められるので提示をするとWebページが表示されます。

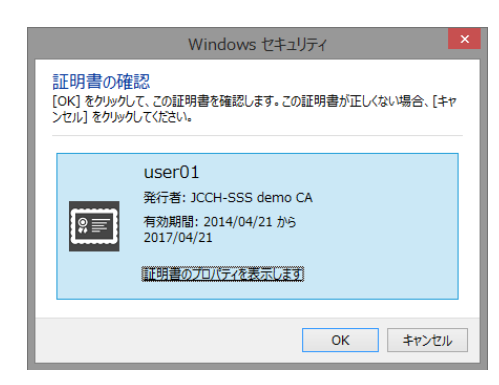

証明書を持っていない場合や、失効済みの証明書の場合はエラー表示となります。 以下は失効された証明書を提示した場合の表示となります。

| 8 | この Web サイトのセキュリティ証明書には問題があります。                                            |
|---|---------------------------------------------------------------------------|
|   | この組織の証明書は失効しています。                                                         |
|   | セキュリティ証明書の問題によって、詐欺や、お使いのコンピューターからサーバーに送信される情報<br>を盗み取る意図が示唆されている場合があります。 |
|   | このページを閉じて、この Web サイトの閲覧を続行しないことを推奨します。                                    |
|   | 🥺 ここをクリックしてこの Web ページを閉じる。                                                |
|   |                                                                           |
|   | ● 詳細情報                                                                    |

5. 問い合わせ

ご不明な点がございましたら、以下にお問い合わせください。

#### ■Thunder ADCに関するお問い合わせ

A10ネットワークス株式会社 Tel: 03-5777-1995 Mail: jinfo@a10networks.com

#### ■Gléasや検証用の証明書に関するお問い合わせ

株式会社JCCH・セキュリティ・ソリューション・システムズ

- Tel: 03-5615-1020
- Mail: sales@jcch-sss.com